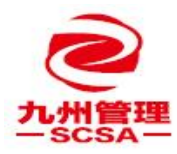

- 1、打开 <u>https://ics.art-informatique.com/login.action</u> 网址
- 2、输入账号密码登录

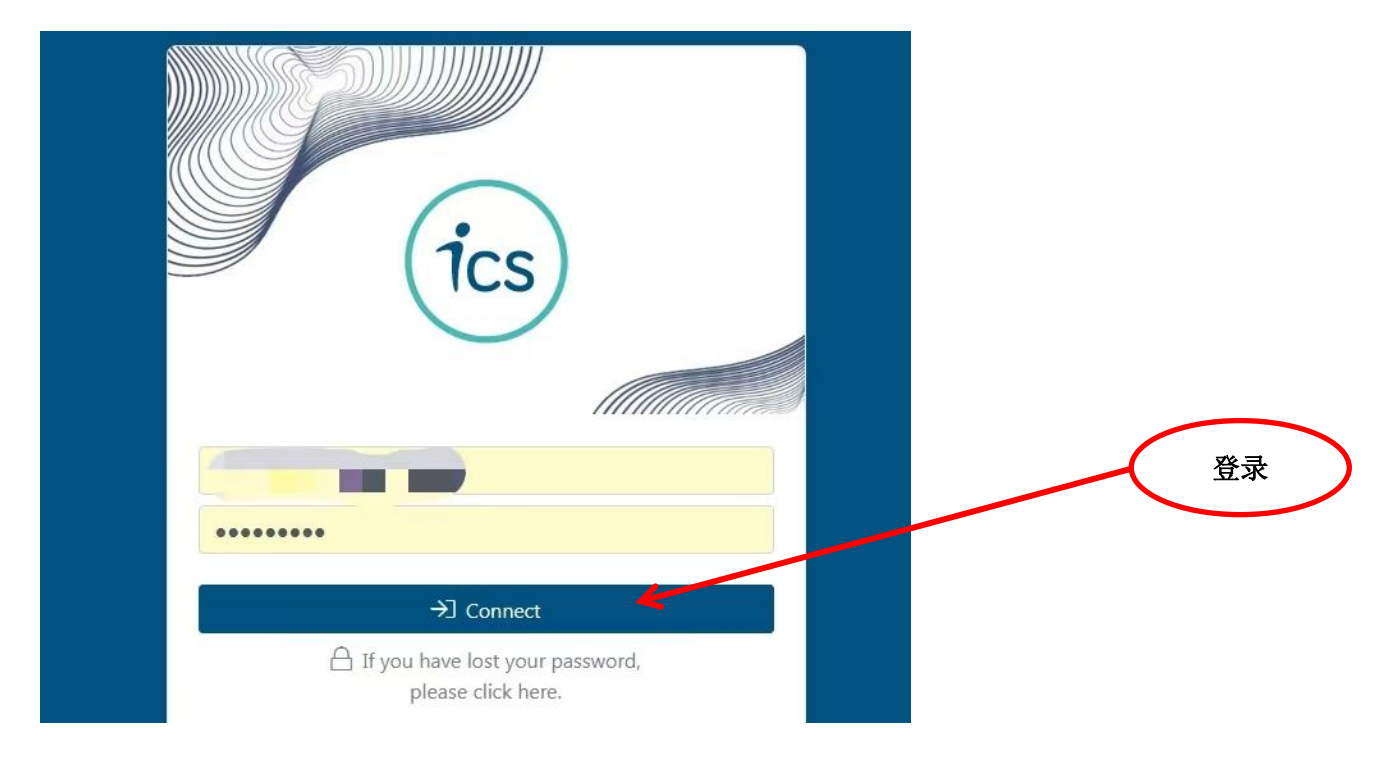

## 3、点击 CAP

|     | *                                                                                                    |                                                                                                    | F y Č                                                                                                    |                                                                                                    |
|-----|----------------------------------------------------------------------------------------------------|----------------------------------------------------------------------------------------------------|----------------------------------------------------------------------------------------------------|----------------------------------------------------------------------------------------------------|
| ТУ  | 点击这里 CONMENTAL CHECKLIST                                                                                  | CHECKLISTS                                                                                                    | CORRECTIVE ACTION PLAN DOCUMENTS                                                                                                    |                                                                                                    |
|     | ICS Guidelines for factories                                                                              |                                                                                                    | Factory Profile / Transparency & Traceability                                                                                                    |                                                                                                    |
| 1   | ICS Codes of Conduct and Translations<br>ICS Database - Guidance for Factories                            | 15<br>17                                                                                                    | ICS ITC Transparency and Traceability<br>Factory Profile - Translations                                                                                                    | 0<br>()                                                                                                    |
|     | Social Handbooks Translations<br>Environmental Factsheets                                                 | 12<br>33                                                                                                    | Covid-19 Crisis Information                                                                                                    |                                                                                                    |
| 1   | ICS Codes of Conduct<br>Social Factsheets<br>Environmental Handbooks Translations                         | 15<br>31<br>5                                                                                                    | Covid-19-Guidances for factories<br>ICS Checklist Covid-19 Translations                                                                                                    | -                                                                                                    |
| - 1 | Database Guidelines                                                                                       |                                                                                                    |                                                                                                    |                                                                                                    |
|     | Factory Profile guidelines<br>Factsheets Factory profile - Factories<br>Guidance for Purchase Departments | 0<br>1<br>0                                                                                                    |                                                                                                    |                                                                                                    |
|     |                                                                                                    | A Contract CHECKLIST<br>COMENTAL CHECKLIST<br>A CALL CHECKLIST<br>A CALL CHECKLIST<br>A CA | Image: Constraint of the constraint of the constrain | Lite OMENTAL CHECKLIST CHECKLIST CORRECTIVE ACTION PLAN DOCUMENTS   1 Image: Construct and Translations Image: Construct and Translations Image: Construct and Tra |

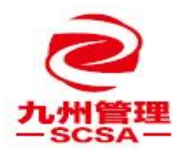

## 4、下载报告

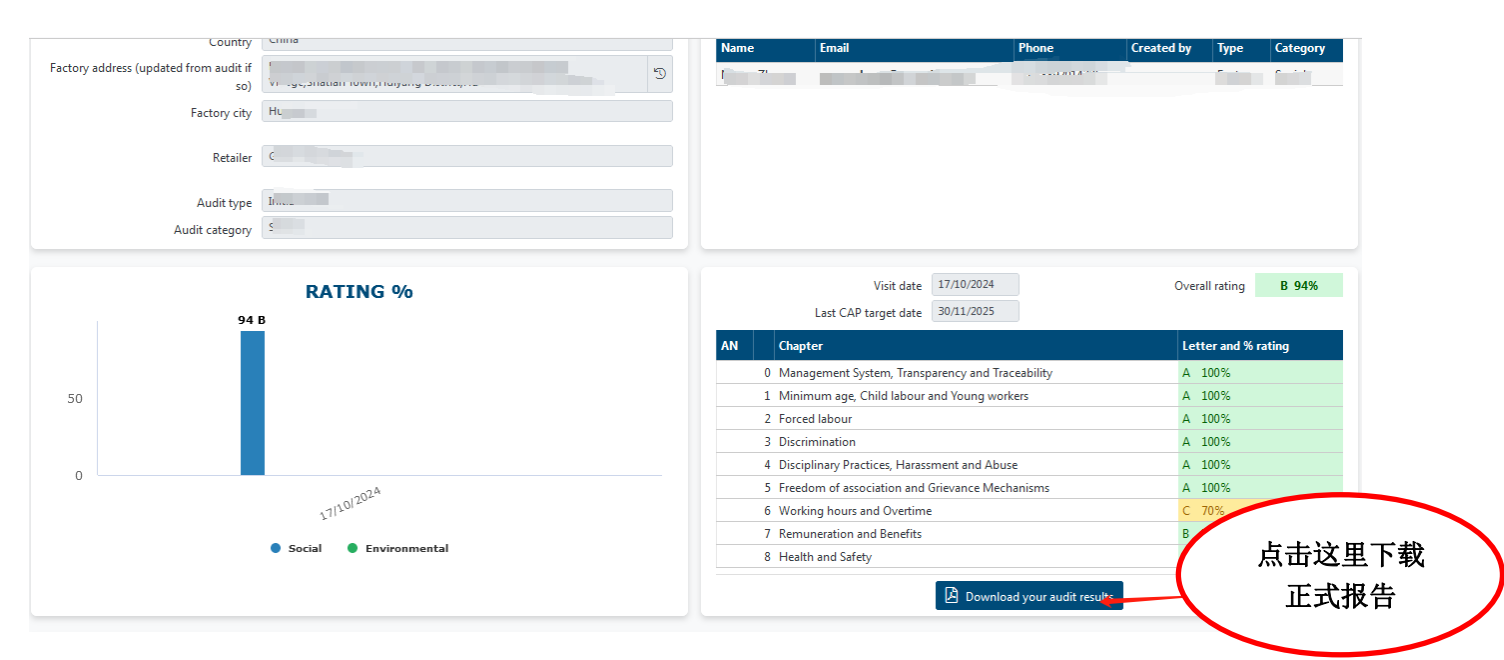

## 如果以上还有不明白的欢迎随时联系我们!

| 18928183269 | bob@scsagroup.net      |
|-------------|------------------------|
| 17728486396 | sz.sales@scsagroup.net |

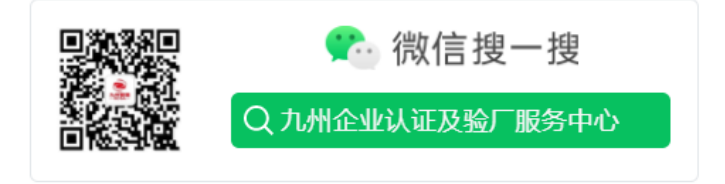